**RH-Foldback For Windows (Latest)** 

# Download

### RH-Foldback Crack + Free License Key [Win/Mac] [Updated-2022]

Originally written by Arjan van de Ven (Sintax) Reported by Ivan Hrabovsky 11/25/2006 Version 0.05 Description & Features Figure 1: The SynthEdit module is based on the recursive software synthesizer (RH-Foldback Cracked Accounts) developed by the British artist/engineer/composer Simon Green. It has many features, which are described below. I have included a previous Rh-Foldback V0.05 modul in SynthEdit. This modul contains all new features (of V0.05) in Rh-Foldback-Simpat and SynthEdit. The Rh-Foldback was designed and programmed by using SuperCollider. A Compiled Objective C program (Rh-Foldbackprogram.cgi) is included in the Rh-Foldback-modul. The script contains all the functions of the Rh-Foldback and is saved as.cgi file. Figure 2: The Rh-Foldback-Program.cgi is written in SuperCollider. It was created by Simon Green. The source code is given on his homepage: For those who like realtime Drums, we included two drumkits to use in Rh-Foldback. The first one is a realtime drum-kit, and the second one is a module (rhdrum-kit.sx) using the Rh-Foldback. The second drumkit is based on the "Rh Drum Kit", created by Radical Zoo, and it is realtime. Figure 3: With the second Rh-Foldback drumkit (rhdrum-kit.sx) and the first drumkit (rhdrum-kit.sx), the Rh-Foldback can be used as realtime drum machine. You can now either load the drumkit as module or use the module as a drum. The output can be routed directly to your Synth modules, and the sound in the realtime-drumkit can be routed to the outputs of your Modules, for example the modul LA15 is mapped as a "Lofi" bus, you can route the bus to the modul LA25. In this way, the same bus comes to all your modules. The effect you hear from the LA25 is now the output of the LA15

## **RH-Foldback Crack + Free X64**

The RH-Foldback module can be used to fold a digital signal. This is extremely useful to provide a smooth transition from a positive to a negative section of your audio clip with very little distortion. After the threshold is reached the signal falls back to zero and the smoothed signal is fed directly to the output of the module. The Signal is first fed through a unipolar filter which limits the output to a range of 0.0... 1.0. After this the signal is fed through a multipolar to bipolar lowpass filter. The biquad ladder is centered on 0.0 dB and has the -3 dB gain point at 0.0 dB. This is followed by a multipolar which limits the output back to a range of -15... 0.0 dB. These values are then integrated in order to come up with the final value. The signal is then fed back through the mulipolar to bipolar lowpass filter in the opposite direction. This is a non-inverting biquad which limits the output to a range of -15... 15.0 dB. The signal is then fed back again through the unipolar filter which limits the output to 0.0... 1.0. The result is a smooth transition from a positive value to a negative value without any distortion. Each module can be easily swapped out in order to change the threshold and bandwidth. This module is provided at no cost under the CC-BY-SA. License. You can find it at www.fatten.it You can buy it at For more information please visit us at www.softsound.ch I/O Designer was used to create the schematics and layout and the schematic was translated into a single layer PDF for easier reading. This may cause some minor visual issues. Rh-Foldback (RH) Foldback (RH) Rh-Foldback SynthEdit (SynthEdit) Rh-Foldback SynthEdit (SynthEdit) Rh-Foldback SynthEdit (SynthEdit) Rh-Foldback SynthEdit (SynthEdit) Rh-Foldback SynthEdit (SynthEdit) Rh-Foldback SynthEdit (SynthEdit) Rh-Foldback SynthEdit (SynthEdit) Rh-Foldback SynthEdit (SynthEdit) Rh-Foldback SynthEdit (SynthEdit) Rh-Foldback SynthEdit (SynthEdit) Rh-Foldback SynthEdit (SynthEdit) Rh-Foldback SynthEdit (SynthEdit) Rh-Foldback SynthEdit (Synth

### **RH-Foldback Download**

The RH-Foldback SynthEdit module was developed to fold the signal after the given threshold. Low- and High threshold (negative or positive signal) can be set seperately. RH-Foldback Module Description: The RH-Foldback module combines the functions of the RH-Foldback drum beat and RH-Foldback Bass-Klappe modules. The RH-Foldback module can be used in an unlimited number of projects. After the start of RH-Foldback module a random phase sequence for the samples can be defined. After RH-Foldback is stopped the phase sequence is stopped and an modulation of the modulator, i.e. modulation of the phase is applied. The use of the RH-Foldback module is very simple. The module has only one Modulator / FM section. In the section you can choose your samples (according to the section Modulation / FM). You can choose two modulation methods: • Method 1 • Method 2 Both methods are available and you can set the modulation speed of the method after start of the module. • Ramp-on (Method 1) • Linear-on (Method 2) You can set the length of the ramp/linear modulations. It can be set in percentage of the period of the chosen sample: 0.0 means that after start of the modulator. You can choose between three modulators: • Envelope Detector • Super-Envelope Detector The function of the modulator can be set with the following parameters: • Peak Level • Decay time • Decay Level • HF Resolution • Filter Fraction (number of half waves of the filtered envelope to be shown) • Filter Type (Envelope Detector: 0=Higher, 1=Lower, -3=Selectable) • Super-Envelope RH-Foldback Modulator Description: The RH-Foldback module combines the functions of the RH-Foldback Bass-

## What's New In?

The feature is similar to the well-known "Pseudo-Overlay". In this case the calculated signal is fold-back the positive & the negative signal. And then the signal is normalized with the maximum of the positive and the negative signal is calculated. It also can be determined by the slider whether the threshold should be positive or negative. When the value is set to "All" or the negative value or without any threshold "0" then the foldback is calculated with the full signal. The normalization calculates the ratio of the difference from the positive and the negative threshold and the sum of the positive threshold. For the sum the maximum is taken, and for the difference the difference from the positive and negative. Also the curve can be saved, loaded and the ratio can be saved. Example: In the example the positive threshold is set to 5 and the foldback of the signal is set to 7. Therefore the difference is normalize with the sum and the ratio of 5 / 7 = 0.75. And then the curve will be normalized to the same ratio (0.75). Foldback (see the video example 1): The foldback can be seen in the video example 1, where the ratio is set to 2 and the threshold are set to 5. Applying the foldback on a filterbank: The foldback can be applied on a filterbank by choosing the parameters (i) unfold filterbank, (ii) unfold send to slot 0 and (iii) unfold send to slot 1. If you want to show or hide the names of the senders you can choose the third option. (see the picture below). Send to slot 0 or 1 and only the first parameter of the senders are used. If you want to perform a send through both slots, set both senders to "unfold". (see video example 2) Example for process applying the foldback: In the first example the foldback is applied on a high-pass filterbank. The threshold is set to 0 and the ratio is 2. The result is a bandpass filterbank where the low and high frequency bands are reduced. And the upper filter is like a window with a ratio of 2 (as calculated) with respect to the 0th order harmonic. If you change the th

System Requirements For RH-Foldback:

Ports: Minecraft Alpha Nightly is available on Windows, Mac, and Linux systems running 64-bit operating systems. To download the latest version of Minecraft Alpha Nightly, you will first need to have Java 8 installed. Please visit this page to see if you have Java 8. Please note that the Java 8 environment is not installed as an add-on, you must install it on top of your current version of Java 7. Also, if you intend to play the Alpha on any server type other than the Survival Beta server, you will

http://zabarang.com/wp-content/uploads/2022/06/callkam.pdf https://hawkzibit.com/wp-content/uploads/2022/06/beneedse.pdf https://hawkzibit.com/wp-content/uploads/2022/06/Sfej6AyfCXt1Y85Gelyn\_08\_34c09e70422bc8008750508df305cfc9\_file.pdf https://allweboutreach.com/wp-content/uploads/2022/06/Snipp\_Download.pdf https://seoburgos.com/?p=8716 https://metroflog.nyc3.digitaloceanspaces.com/upload/files/2022/06/6PtcAcG3imVEwNHZDEZM\_08\_34c09e70422bc8008750508df305cfc9\_file.pdf https://qflash.es/?p=13968 https://bryophyteportal.org/frullania/checklists/checklist.php?clid=14348 http://iptvpascher.com/?p=4727